# Neutral Ticket Printer Linux Driver Documentation

# **1. Introduction**

printer-driver-pos.deb is a Linux system driver installation package that supports Debian and its derivative Linux systems such as Ubuntu, Kylin, Tongxin, etc. It can be used with Neutral 58 Series and 80 Series bill printers. This document provides instructions for driver installation, uninstallation, printer driver selection, and printer parameter introduction.

# 2. Install Bill Driver

### Linux graphical interface installation method:

Taking Ubuntu 22.04 version as an example, select the printer-driver-pos.deb installation package for the Linux operating system. Right-click the mouse and choose "Open with Other Application", then select "Software Install". In the printer-driver-pos window, click the green "Install" button. The installation is complete when the green install button turns into a red recycle bin icon.

|                                     | Open                                                                                                | Cancel | Select Application<br>Opening "Debian package" files. | Q <u>S</u> elect |
|-------------------------------------|----------------------------------------------------------------------------------------------------|--------|-------------------------------------------------------|------------------|
|                                     | Cut<br>Copy<br>Rename                                                                               | Recomm | label<br>ended Applications<br>thive Manager          |                  |
|                                     | Move to Trash<br>Extract Here<br>Extract To<br>Send to<br>Compress 1 file<br>New Folder with 1 item | Sol    | tware Install                                         |                  |
|                                     | Show in Files                                                                                       |        | <u>V</u> iew All Applications                         |                  |
| printer-driver-<br>pos_3.13.1_all.d |                                                                                                    |        | Find New Applications                                 |                  |

| <   | printer-d                     | rlver-pos Sourc           | ce Local file (deb) 🕥 | - • | × |
|-----|-------------------------------|---------------------------|-----------------------|-----|---|
|     | printer-driver-pos            |                           | İnstall               |     |   |
| pr  | inter driver for POS printers |                           |                       |     |   |
| pri | inter driver for POS printers |                           |                       |     |   |
|     |                               |                           |                       |     |   |
|     | f<br>Download Size            | Potentially Unsafe        |                       |     |   |
|     | Size is unknown               | Provided by a third party |                       |     |   |
|     | Version 3.13.1                |                           |                       |     |   |
|     | No details for this release   |                           |                       |     |   |
| (   | Project <u>W</u> ebsite       |                           | С                     |     |   |
|     |                               |                           |                       |     |   |
|     |                               |                           |                       |     |   |
|     |                               |                           |                       |     |   |
|     |                               |                           |                       |     | 0 |

### Terminal command line installation method:

Open the terminal in the directory where the printer-driver-pos.deb installation package is located and enter the following commands:

1. Enter "ls" and press Enter to view the name of the installation package in the current directory.

2. Enter "sudo dpkg-i" followed by the package name and press Enter. For example: "sudo dpkg-i printer-driver-pos\_3.13.1\_all. deb" and press Enter. The message "Driver success installed!" indicates the completion of the installation step.

3. Enter "sudo dpkg-l | grep printer-driver-pos" and press Enter to search for the Neutral driver. If "printer driver for POS printers" is displayed, it indicates a successful driver installation.

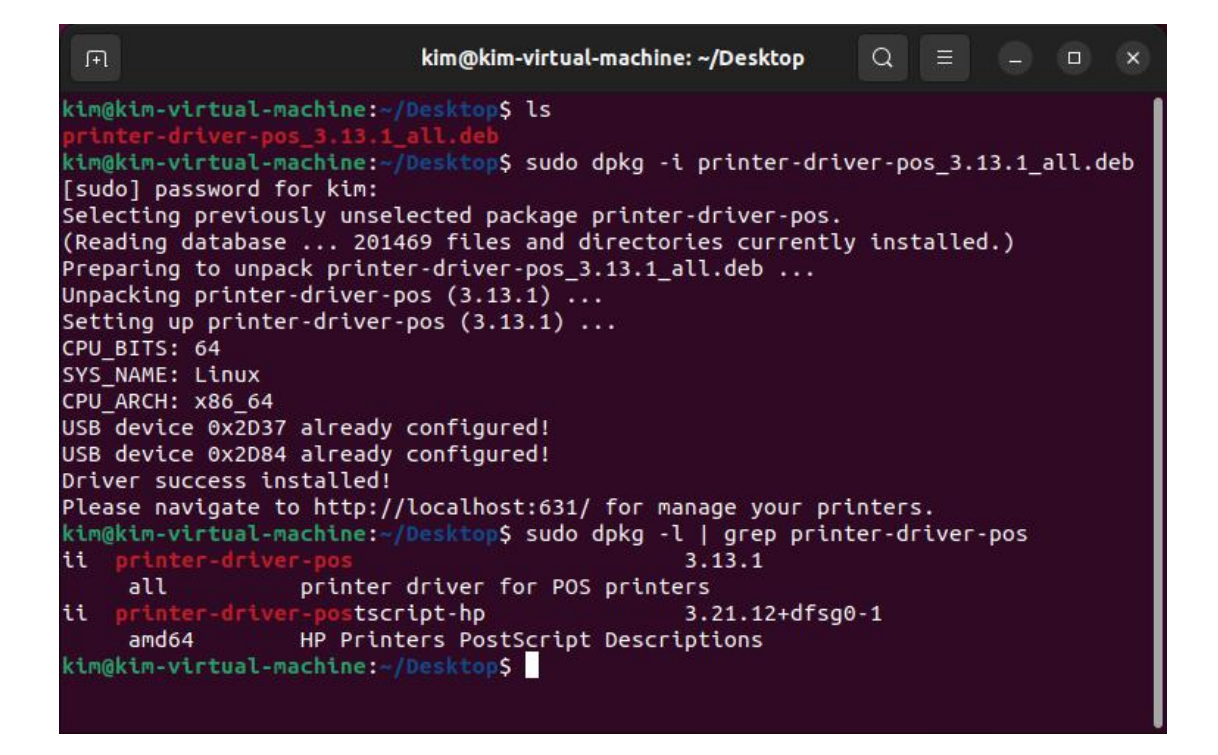

# 3. Printer Select Driver

### 3.1 Automatic Printer Driver Matching

### Linux graphical interface operation method:

After the driver installation is complete, connect the Neutral 58 or 80 Series bill printer. Open the printer management page. Due to the various versions of Linux, the process of opening the printer management page may differ. Depending on the actual system being used, open the printer management page. Taking Ubuntu 22.04 as an example, you can find the POS-58 or POS-80 printer in the printer list, indicating that the printer has been automatically added and matched with the corresponding driver. This confirms the successful installation of the printer driver, and you can proceed with the printing operation.

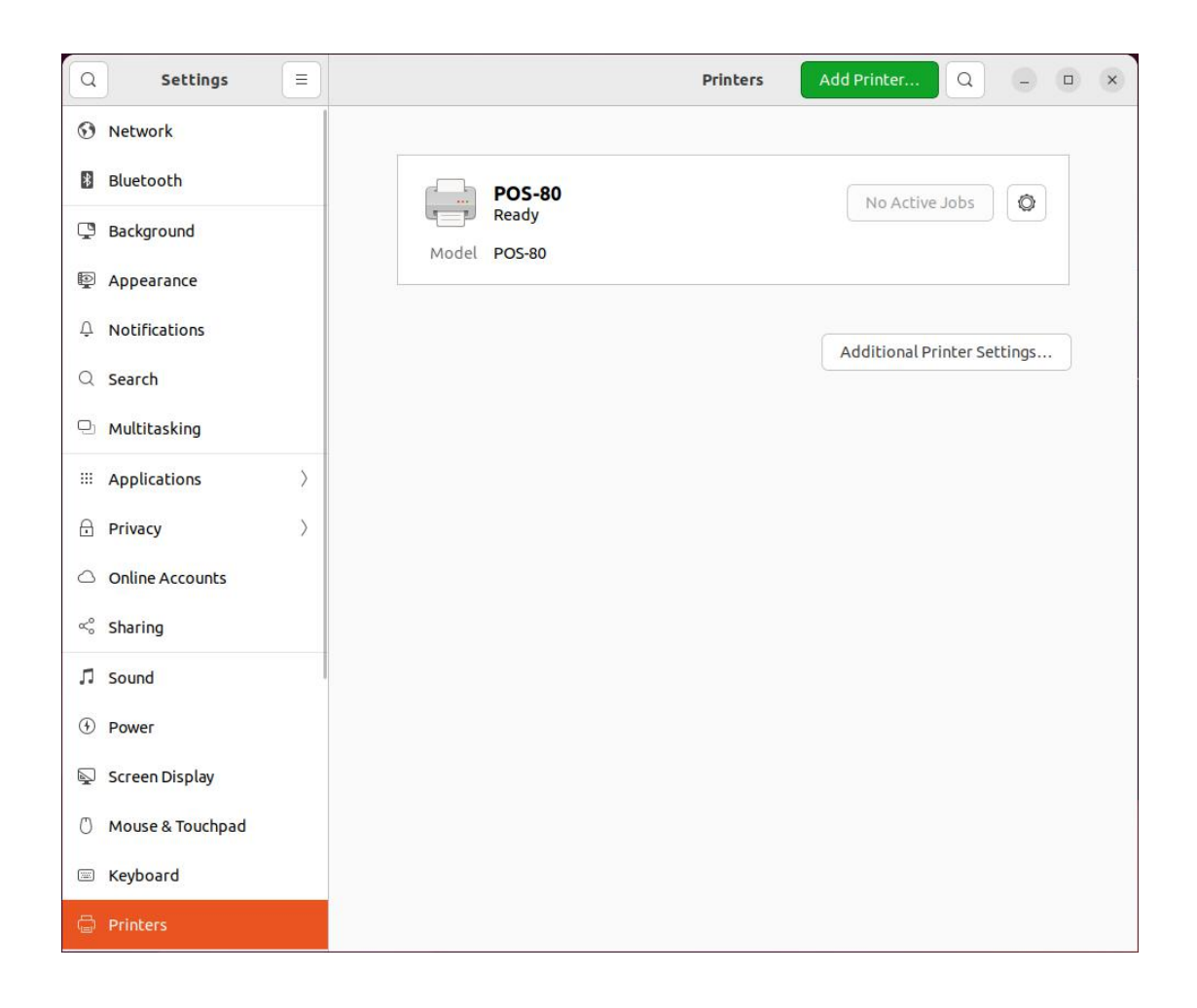

### **CUPS Print Management System Operation Method:**

To connect the printer device, open a browser and enter the URL "localhost: 631" to access the CUPS printing management system. Select "Printers" to enter the printer devices page, where you can see the printer name, driver name, and printer status. If you have connected a Neutral 58 or 80 series bill printer that is supported by the driver, it will automatically install and match the driver (POS-58 or POS-80) upon printer connection, and you can view it on the "Printers" page.

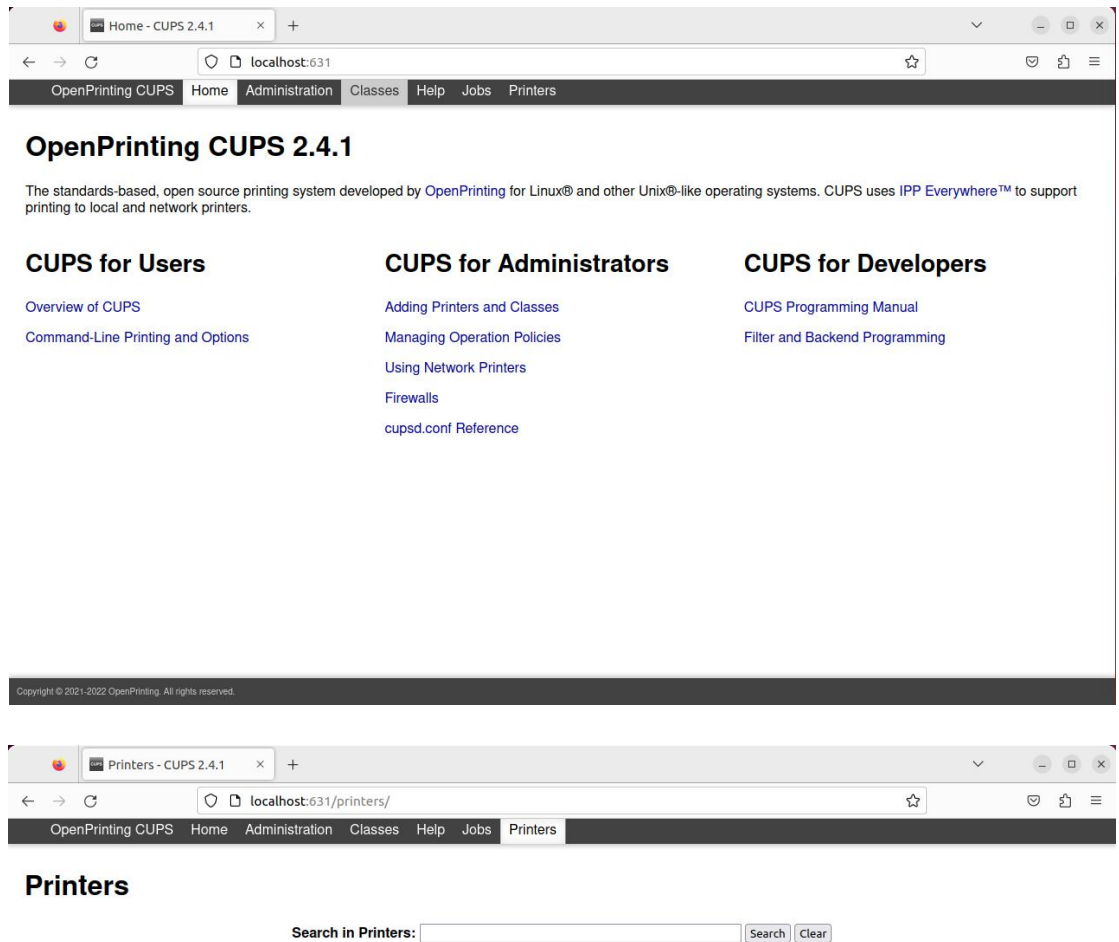

|            | Search in Finters. |                     | Search Clear   |        |  |
|------------|--------------------|---------------------|----------------|--------|--|
|            |                    | Showing 1 of 1 prin | ter.           |        |  |
| Queue Name | Description        | Location            | Make and Model | Status |  |
| POS-80     | POS-80             |                     | POS-80         | Idle   |  |

CUPS and the CUPS logo are trademarks of Apple Inc. Copyright © 2007-2019 Apple Inc. All rights reserved.

| 🕹 🔤 POS-80 - CUPS                                                                                                    | 2.4.1 × +                                                                                        |   | ~ |            |   | × |
|----------------------------------------------------------------------------------------------------|--------------------------------------------------------------------------------------------------|---|---|------------|---|---|
| $\leftarrow \rightarrow G$                                                                                                    | O D localhost:631/printers/POS-80                                                                | ☆ |   | ${\times}$ | ර | Ξ |
| OpenPrinting CUPS                                                                                                    | Home Administration Classes Help Jobs Printers                                                   |   |   |            |   |   |
| POS-80                                                                                                    | ccenting Jobs Not Shared)                                                                        |   |   |            |   |   |
| Maintenance Administra<br>Description: POS-80<br>Location:<br>Driver: POS-80 (gray<br>Connection: usb://Printer/F<br>Defaults: job-sheets=no<br>Jobs | tion v<br>scale)<br>2OS-80<br>one, none media=custom_71.97x209.9mm_71.97x209.9mm sides=one-sided |   |   |            |   |   |
| Show Completed Jobs Show A                                                                                                    | Search in POS-80: Search Clear                                                                   |   |   |            |   | _ |
|                                                                                                    | Active jobs listed in processing order ▼; held jobs appear first.                                |   |   |            |   |   |
|                                                                                                    |                                                                                                  |   |   |            |   |   |
|                                                                                                    |                                                                                                  |   |   |            |   |   |
|                                                                                                    |                                                                                                  |   |   |            |   |   |
|                                                                                                    |                                                                                                  |   |   |            |   |   |
| AUD2 11 AUD21                                                                                                    | and the Annual State of ANA And the Attribute second                                             |   |   |            |   |   |

### **3.2 Manually Adding a Printer and Selecting the Drive**

#### Linux graphical interface operation method:

To connect a Neutral 58 or 80 series bill printer, depending on your system's printer management page, find the "Add Printer" button to add the printer and select the corresponding POS-58 or POS-80 driver.

### **CUPS Print Management System Operation Method:**

Open a browser and enter the address "localhost: 631>" "Administration" and select "Add Printer" to add a printer. You can add a new printer and select the driver. In "Local Printers," select the desired printer. Enter the printer name in the "Description" field. Under "Make," select "POS" from the drop-down menu and choose the corresponding POS-58 or POS-80 printer driver. Finally, click "Add Printer" to complete the driver selection.

|              |               | Administrati   | on - CUPS 2 | .4× +          |         |      |      |          |   | ~ | G       |    | × |
|--------------|---------------|----------------|-------------|----------------|---------|------|------|----------|---|---|---------|----|---|
| $\leftarrow$ | $\rightarrow$ | C              | 00          | localhost:631/ | admin   |      |      |          | ☆ |   | $\odot$ | பி | ≡ |
|              | Ope           | nPrinting CUPS | Home        | Administration | Classes | Help | Jobs | Printers |   |   |         |    |   |

#### Administration

| Printers                                      | Server                                                                                                    |
|-----------------------------------------------|----------------------------------------------------------------------------------------------------|
| Add Printer Find New Printers Manage Printers | Edit Configuration File                                                                                                  |
| Classes                                       | Server Settings:                                                                                                    |
| Add Class Manage Classes                      | Advanceo Advanceo Share printers connected to this system Allow printing from the Internet                               |
| Jobs                                          | Allow remote administration     Use Kerberos authentication (FAQ)     Allow users to cancel any idb (not just their own) |
| Manage Jobs                                   | Change Settings                                                                                                    |

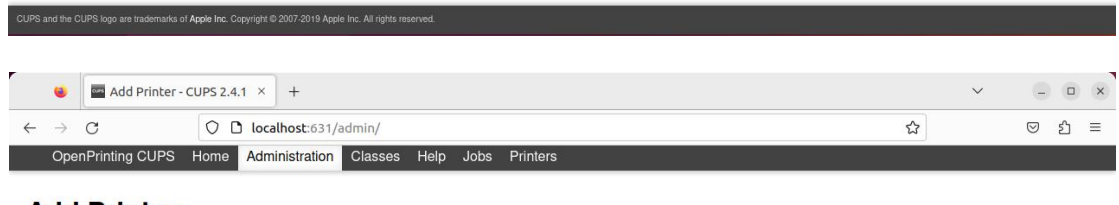

#### Add Printer

#### **Add Printer**

Local Printers: CUPS-BRF (Virtual Braille BRF Printer) Serial Port #1 HP Printer (HPLIP) HP Fax (HPLIP) Printer POS-80 (Printer POS-80) Discovered Network Printers: Other Network Printers: Backend Error Handler Internet Printing Protocol (https) Internet Printing Protocol (https) Internet Printing Protocol (http) Internet Printing Protocol (http) Internet Printing Protocol (http) AppSocket/HP JetDirect Continue

CUPS and the CUPS logo are trademarks of Apple Inc. Copyright © 2007-2019 Apple Inc. All rights reserved.

| ·            |               | Add Printer   | CUPS 2.4 | 1 × +          |         |      |      |          | $\sim$ | 0                  |   | × |
|--------------|---------------|---------------|----------|----------------|---------|------|------|----------|--------|--------------------|---|---|
| $\leftarrow$ | $\rightarrow$ | С             | 0 0      | localhost:63   | /admin  |      |      | 슙        |        | $\bigtriangledown$ | പ | = |
|              | Oper          | Printing CUPS | Home     | Administration | Classes | Help | Jobs | Printers |        |                    |   |   |

#### **Add Printer**

# **Add Printer**

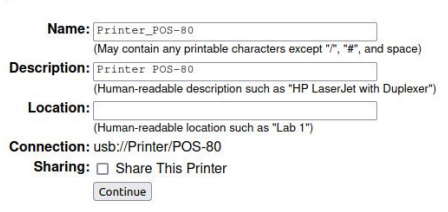

| CUPS         | and the C     | UPS logo are trademarks | of Apple Inc. Copyright | © 2007-2019 Appl | e Inc. All rights res | erved. |      |          |  |  |  |  |   | l , |   |            |    |   |
|--------------|---------------|-------------------------|-------------------------|------------------|-----------------------|--------|------|----------|--|--|--|--|---|-----|---|------------|----|---|
|              |               |                         |                         |                  |                       |        |      |          |  |  |  |  |   |     |   |            |    |   |
|              |               | Add Printer -           | CUPS 2.4.1 ×            | +                |                       |        |      |          |  |  |  |  |   |     | ~ | G          | 0  | × |
| $\leftarrow$ | $\rightarrow$ | С                       |                         | alhost:631/a     | idmin                 |        |      |          |  |  |  |  | ☆ |     |   | ${\times}$ | பி | ≡ |
|              | Oper          | nPrinting CUPS          | Home Adn                | ninistration     | Classes               | Help   | Jobs | Printers |  |  |  |  |   |     |   |            |    |   |

#### **Add Printer**

#### **Add Printer**

| Name:                     | Printer_POS-80                                    |
|---------------------------|---------------------------------------------------|
| Description:<br>Location: | Printer POS-80                                    |
| Connection:<br>Sharing:   | usb://Printer/POS-80<br>Do Not Share This Printer |
| Make:                     | Panasonic<br>PCPI                                 |
|                           | POS<br>POSAuto                                    |
|                           | QMS<br>Raven                                      |
|                           | Ricoh<br>Samsung                                  |
|                           | Savin                                             |
|                           | Continue                                          |
| Or Provide a PPD File:    | Browse No file selected.<br>Add Printer           |

CUPS and the CUPS logo are trademarks of Apple Inc. Copyright © 2007-2019 Apple Inc. All rights reserved.

| See Add Printer - CUPS 2.4.1 × +                                 | ~ | - 0  |
|------------------------------------------------------------------|---|------|
| $\rightarrow$ C O D localhost:631/admin                          | ☆ | െ മി |
| OpenPrinting CUPS Home Administration Classes Help Jobs Printers |   |      |
|                                                                  |   |      |
| Add Drinter                                                      |   |      |
|                                                                  |   |      |
| Add Drintor                                                      |   |      |
| Add Printer                                                      |   |      |
| Name Drinker DOC 00                                              |   |      |
| Name: Printer_POS-60                                             |   |      |
| Location:                                                        |   |      |
| Connection: usb://Printer/POS-80                                 |   |      |
| Sharing: Do Not Share This Printer                               |   |      |
| Make: POS Select Another Make/Manufacturer                       |   |      |
| Model: pos so (set)                                              |   |      |
| POS-36 (en)                                                      |   |      |
| POS-80 (en)                                                      |   |      |
|                                                                  |   |      |
|                                                                  |   |      |
|                                                                  |   |      |
|                                                                  |   |      |
|                                                                  |   |      |
|                                                                  |   |      |
| r Provide a PDD File:                                            |   |      |
| Browse No file selected.                                         |   |      |
| Add Printer                                                      |   |      |
|                                                                  |   |      |
|                                                                  |   |      |
|                                                                  |   |      |
|                                                                  |   |      |
|                                                                  |   |      |

# 4. Printer Management

### **Printer Status Adjustment**

In the CUPS Print Management System page, select "Printers" to enter the printer device page. Click "Maintenance" to expand the dropdown menu. You can use the following functions to adjust the printer status: "Print Test Page"; "Pause Printer/Resume Printer"; "Reject Jobs/Accept Job"; "Move All Jobs"; "Cancel All Jobs".

| 🥹 🔤 Printer_POS-80 - CUPS 2 × +                                                                                                    |   | ~ | x     |
|----------------------------------------------------------------------------------------------------|---|---|-------|
| $\leftrightarrow \rightarrow C$ O D localhost:631/printers/Printer_POS-80                                                                                                    | ☆ |   | © එ ≡ |
| OpenPrinting CUPS Home Administration Classes Help Jobs Printers                                                                                                    |   |   |       |
| Printer_POS-80 Printer_POS-80 (Idle, Accepting Jobs, Not Shared)                                                                                                    |   |   |       |
| Maintenance       Administration         Maintenance       nter POS-80         Print Test Page       IS-80 (grayscale)         Pause Print       S-80 (grayscale)         >//Printer/POS-80       >//Printer/POS-80         Move All Jobs       -sheets=none, none media=custom_71.97x209.9mm_71.97x209.9mm sides=one-sided |   |   |       |
| Search in Printer_POS-80: Search Clear                                                                                                    |   |   |       |
| Show Completed Jobs Show All Jobs Active jobs listed in processing order <b>v</b> ; held jobs appear first.                                                                                                    |   |   |       |
|                                                                                                    |   |   |       |
|                                                                                                    |   |   |       |
| CUPS and the CUPS logo are trademarks of Apple Inc. Copyright @ 2007-2019 Apple Inc. All rights reserved.                                                                                                    |   |   |       |

### **Printer Parameter Settings**

### **CUPS Print Management System Operation Method:**

Click "Administration" to expand the dropdown menu. You can modify printer parameters using the following settings: "Modify Printer"; "Delete Printer"; "Set Default Options" "Set As Server Default"; "Set Allowed users".

| 🚳 🔤 Printer_POS-80 - CUPS 2.4                                                                                                    | +                                                                               |              |   | $\sim$ |       | × |
|----------------------------------------------------------------------------------------------------|---------------------------------------------------------------------------------|--------------|---|--------|-------|---|
|                                                                                                    | calhost:631/printers/Printer_POS-80                                             |              | ☆ |        | ල එ ≡ | Ξ |
| OpenPrinting CUPS Home Ac                                                                                                    | ministration Classes Help Jobs Printers                                         |              |   |        |       |   |
| Printer_POS-80<br>Printer_POS-80 (Idle                                                                                                    | , Accepting Jobs, Not Shared)                                                   |              |   |        |       | _ |
| Maintenance V Administration<br>Description: Prir<br>Location:<br>Drive: PO<br>Delete Printer<br>Set Defaults : job<br>Set As Server Default<br>Set Alkowed Users | edia=custom_71.97x209.9mm_71.97x209.9mm sides=one-sided                         |              |   |        |       |   |
| Jobs                                                                                                    |                                                                                 |              |   |        |       | - |
|                                                                                                    | Search in Printer_POS-80:                                                       | Search Clear |   |        |       |   |
| Show Completed Jobs Show All Jobs                                                                                                    |                                                                                 |              |   |        |       |   |
|                                                                                                    | Active jobs listed in processing order $\pmb{\nabla}$ ; held jobs appear first. |              |   |        |       |   |
|                                                                                                    |                                                                                 |              |   |        |       |   |
|                                                                                                    |                                                                                 |              |   |        |       |   |
|                                                                                                    |                                                                                 |              |   |        |       |   |
|                                                                                                    |                                                                                 |              |   |        |       |   |
|                                                                                                    |                                                                                 |              |   |        |       |   |

### "Modify Printer";

UPS and the CUPS logo are trademarks of Apple Inc. Copyright @ 2007-2019 Apple Inc. All rights re

Select the desired printer in "Local Printers," enter the printer name in the "Description" field, select "POS" under "Select Another Make/Manufacturer," and choose the corresponding POS-58 or POS-80 printer driver. Finally, click "Modify Printer" to complete the driver selection.

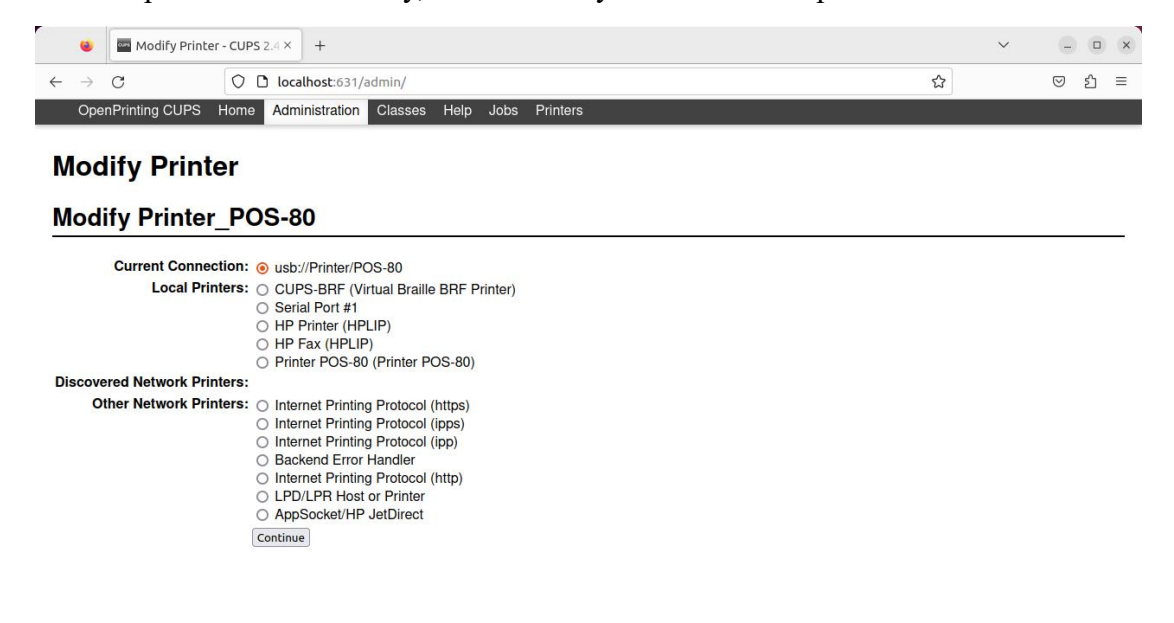

|   |               | 🔤 修改打印机 -     | CUPS 2.4. | 1 × +      |           |       |      |      |          |  |  |  |  |  |   | $\sim$ | G                  |   | × |  |
|---|---------------|---------------|-----------|------------|-----------|-------|------|------|----------|--|--|--|--|--|---|--------|--------------------|---|---|--|
| ÷ | $\rightarrow$ | C             | O C       | localhost: | 531/admii | n     |      |      |          |  |  |  |  |  | ជ |        | $\bigtriangledown$ | ර | ≡ |  |
|   | Ope           | Printing CUPS | Home      | Administra | ion Cla   | asses | Help | Jobs | Printers |  |  |  |  |  |   |        |                    |   |   |  |

#### 修改打印机

#### Modify POS-80

| Description: | POS-80                                                           |
|--------------|------------------------------------------------------------------|
|              | (Human-readable description such as "HP LaserJet with Duplexer") |
| Location:    |                                                                  |
|              | (Human-readable location such as "Lab 1")                        |
| Connection:  | usb://Printer/POS-80                                             |
| Sharing:     | Share This Printer                                               |
|              | Continue                                                         |

| +<br>alhost:631/admin                   |                                                                                             | ~                                                                                               | ×                                                                                                 |
|-----------------------------------------|---------------------------------------------------------------------------------------------|-------------------------------------------------------------------------------------------------|---------------------------------------------------------------------------------------------------|
| +<br>alhost:631/admin                   | ~                                                                                           | ~                                                                                               | _ 0 ×                                                                                             |
| alhost:631/admin                        | ~                                                                                           |                                                                                                 |                                                                                                   |
|                                         | 24                                                                                          |                                                                                                 | ල එ ≡                                                                                             |
| ninistration Classes Help Jobs Printers |                                                                                             |                                                                                                 |                                                                                                   |
|                                         |                                                                                             |                                                                                                 |                                                                                                   |
| 3 <b>0</b>                              |                                                                                             |                                                                                                 |                                                                                                   |
| DS-80                                   |                                                                                             |                                                                                                 |                                                                                                   |
| This Printer                            |                                                                                             |                                                                                                 |                                                                                                   |
| other Make/Manufacturer                 |                                                                                             |                                                                                                 |                                                                                                   |
| POS-80                                  |                                                                                             |                                                                                                 |                                                                                                   |
| le selected.                            |                                                                                             |                                                                                                 |                                                                                                   |
| BC Pro-                                 | -80<br>POS-80<br>a This Printer<br>nother Make/Manufacturer<br>- POS-80<br>- File selected. | -80<br>B0<br>POS-80<br>2 This Printer<br>nother Make/Manufacturer<br>-POS-80<br>-File selected. | -80<br>B0<br>POS-80<br>a This Printer<br>nother Make/Manufacturer<br>- POS-80<br>- File selected. |

|   | 🚳 🛛 🔤 Modify Printe | er - CUPS 2 | 1.4× +          |         |      |      |          |   | ~ | -          |    | × |
|---|---------------------|-------------|-----------------|---------|------|------|----------|---|---|------------|----|---|
| ÷ | $\rightarrow$ G     | 00          | localhost:631/a | Idmin   |      |      |          | ☆ |   | ${\times}$ | பி | = |
|   | OpenPrinting CUPS   | Home        | Administration  | Classes | Help | Jobs | Printers |   |   |            |    |   |

#### **Modify Printer**

#### Modify Printer\_POS-80

| Description:           | Printer POS-80            |
|------------------------|---------------------------|
| Location:              |                           |
| Connection:            | .usb://Printer/POS-80     |
| Sharing:               | Do Not Share This Printer |
| Make:                  | NEC                       |
|                        | NRG                       |
|                        | Oce                       |
|                        | Oki                       |
|                        | Olivetti                  |
|                        | Panasonic                 |
|                        | PCPI                      |
|                        | POS                       |
|                        | POSAuto                   |
|                        | QMS                       |
|                        | <u></u>                   |
|                        | Continue                  |
|                        |                           |
| Or Provide a PPD File: | Browse No file selected.  |
|                        | Madifi Distor             |
|                        | woony rinter              |
|                        |                           |

| Сого ако не сого кодо але населнака от држе по. осругији е 2007/2015 држе по. ди пуск тезентези. |   |   |       |
|--------------------------------------------------------------------------------------------------|---|---|-------|
|                                                                                                  |   |   |       |
| i Modify Printer - CUPS 2.4 × +                                                                  |   | ~ | - • × |
| $\leftrightarrow$ $\rightarrow$ C O localhost:631/admin                                          | ☆ |   | ල එ ≡ |
| OpenPrinting CUPS Home Administration Classes Help Jobs Printers                                 |   |   |       |

#### **Modify Printer**

#### Modify Printer\_POS-80

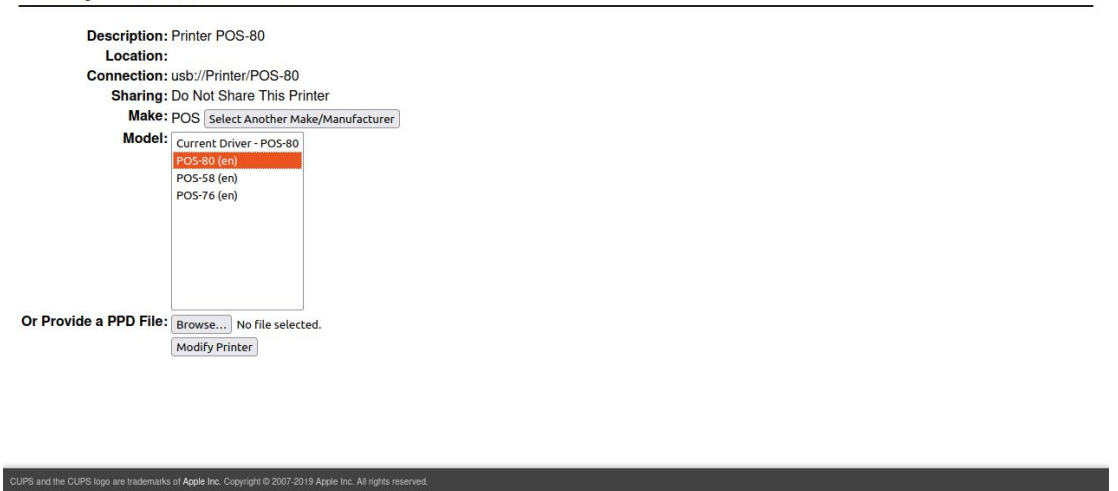

"Set Default Options"

#### **General (General)**

**Paper Size:** Set the paper size for printing. The list includes preset paper sizes, or you can choose "Custom" to customize the paper size.

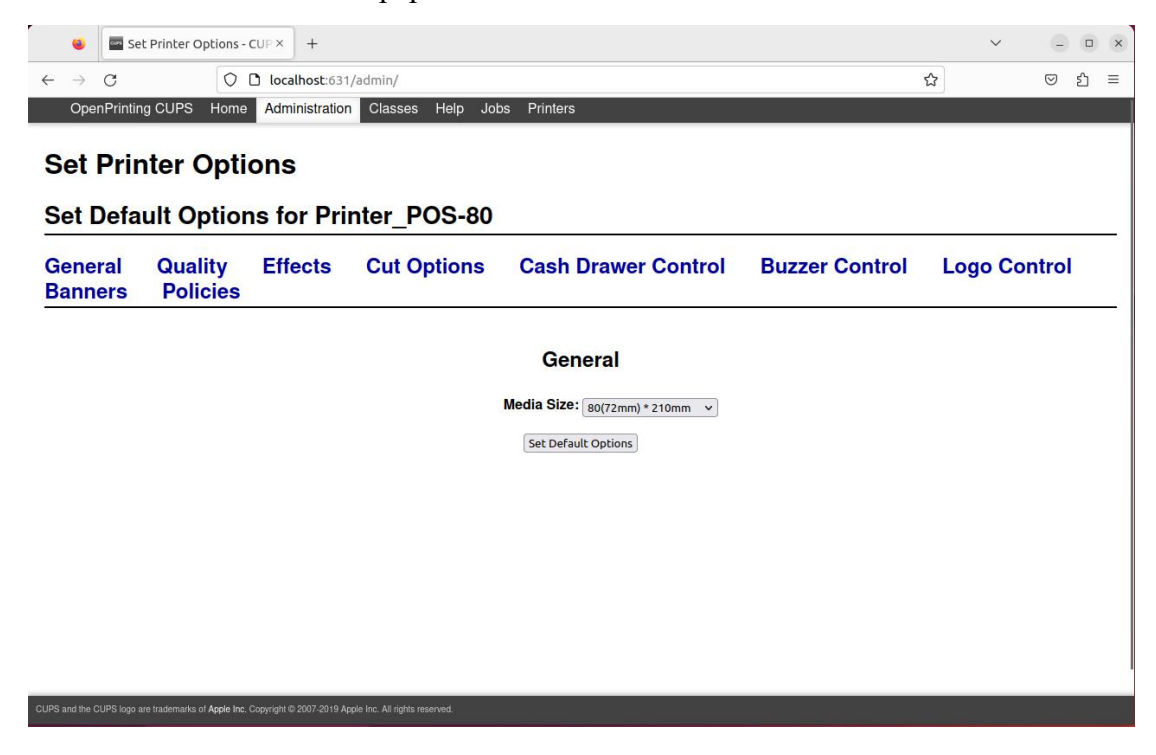

#### **Effect (Effect)**

- 1. Brightness: -50, -40, -30, -20, -10, 0, 10, 20, 30, 40, 50 can be set
- 2. Dithering: Choose between "None" and "Error Diffusion"

| 🧕 🔤 Se                         | t Printer Options - | CUP × +        |                  |                     |                | $\sim$  | ×     |
|--------------------------------|---------------------|----------------|------------------|---------------------|----------------|---------|-------|
| $\leftarrow \ \rightarrow \ C$ | 0                   | localhost:631  | /admin/#Effects  |                     |                | ជ       | യ മ ≡ |
| OpenPrintin                    | g CUPS Home         | Administration | Classes Help Jol | bs Printers         |                |         |       |
| Set Defa                       | ult Optior          | ns for Pri     | nter_POS-80      |                     |                |         |       |
| General<br>Banners             | Quality<br>Policies | Effects        | Cut Options      | Cash Drawer Control | Buzzer Control | Logo Co | ntrol |
|                                |                     |                |                  | Effects             |                |         |       |
|                                |                     |                |                  | Brightness: 0 v     |                |         |       |
|                                |                     |                | Па               | None V              |                |         |       |
|                                |                     |                |                  | Set Default Options |                |         |       |
|                                |                     |                |                  |                     |                |         |       |

#### **Cut Option (Cut Option)**

1. Page Cut Type (Page Cut Type): Select from "No Cut" (Do not perform cutting), "Partial Cut" (Partial Cut means Perform partial cutting), or "Full Cut" (Cut it all off). If the printer only has the "Full Cut" function, setting "Partial Cut" will have no effect, and the printer will still perform a full cut. Similarly, if the printer only has the "Partial Cut" function, setting "Full Cut" will have no effect.

2. Document Cut Type (Document Cut Type): No Cut (No Cut), Partial Cut (Perform partial cutting), Full Cut (Cut it all off).

3. Feed Cut After Job End (Feed Cut After Job End): The length of the paper left after cutting is adjustable. It can be set to "None" (None) for no extra paper, or select 1 Line-15 Line (1-15 lines) to leave as extra paper.

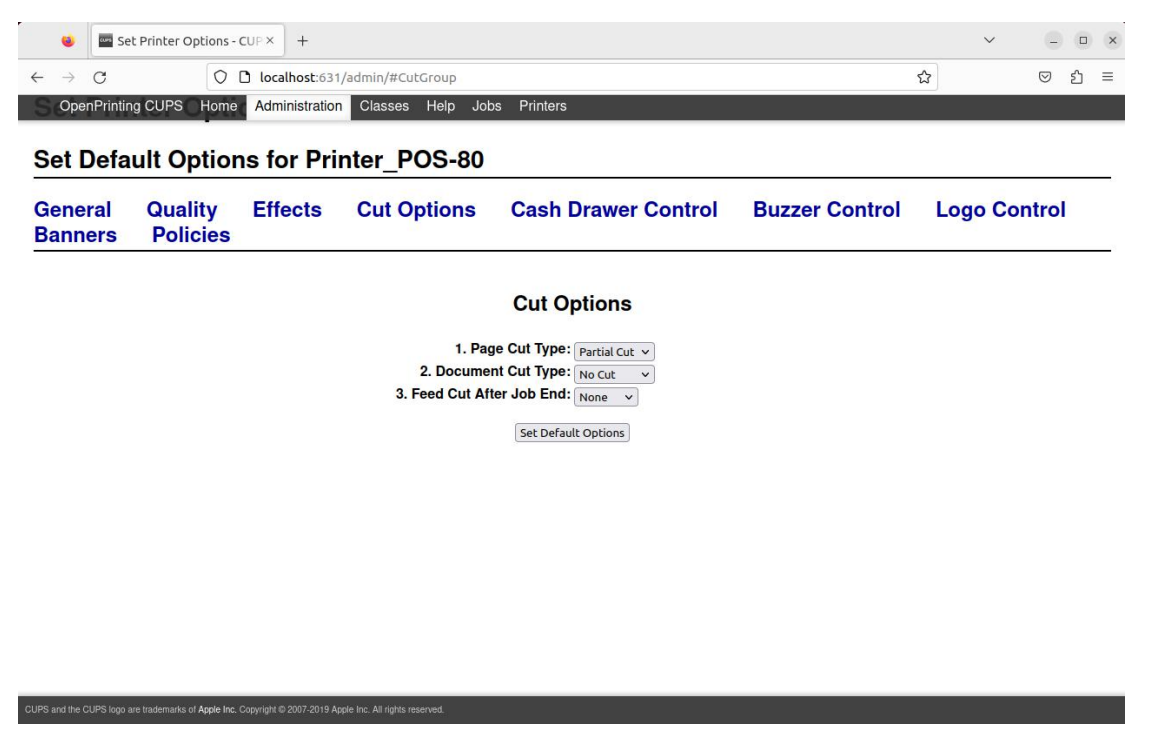

### **Cash Drawer Control (Cash Drawer Control)**

1. Cash Drawer 1 (Cash Drawer 1): Not Cash Drawer 1 (Not Cash Drawer), Cash Drawer 1 Before Printing (Cash Drawer Before Printing), Cash Drawer 1 After Printing (Cash Drawer After Printing). The printer needs to be connected to the cash drawer before setting this function.

2. Cash Drawer 2 (Cash Drawer 2): Not Cash Drawer 1 (Not Cash Drawer), Cash Drawer 1 Before Printing (Cash Drawer Before Printing), Cash Drawer 1 After Printing (Cash Drawer After Printing)

| 🍯 🔤 Se                              | t Printer Options -                   | CUP× +         |                       |                                |                | ~       | - • × |  |
|-------------------------------------|---------------------------------------|----------------|-----------------------|--------------------------------|----------------|---------|-------|--|
| $\leftarrow \rightarrow \mathbf{G}$ | 0                                     | localhost:631  | /admin/#CashDrawerGro | oup                            |                | ☆       | യ ഇ ≡ |  |
| S OpenPrintin                       | g CUPS Home                           | Administration | n Classes Help Job    | os Printers                    |                |         |       |  |
| Set Defa                            | ult Optior                            | ns for Pri     | nter_POS-80           |                                |                |         |       |  |
| General<br>Banners                  | Quality<br>Policies                   | Effects        | Cut Options           | Cash Drawer Control            | Buzzer Control | Logo Co | ntrol |  |
|                                     |                                       |                | Ca                    | ash Drawer Control             |                |         |       |  |
|                                     | 1. Cash Drawer 1: Not Cash Drawer 1 v |                |                       |                                |                |         |       |  |
|                                     |                                       |                | 2. Cas                | sh Drawer 2: Not Cash Drawer 2 | ~              |         |       |  |
|                                     |                                       |                |                       | Set Default Options            |                |         |       |  |
|                                     |                                       |                |                       |                                |                |         |       |  |
|                                     |                                       |                |                       |                                |                |         |       |  |
|                                     |                                       |                |                       |                                |                |         |       |  |
|                                     |                                       |                |                       |                                |                |         |       |  |
|                                     |                                       |                |                       |                                |                |         |       |  |
|                                     |                                       |                |                       |                                |                |         |       |  |
|                                     |                                       |                |                       |                                |                |         |       |  |
|                                     |                                       |                |                       |                                |                |         |       |  |
|                                     |                                       |                |                       |                                |                |         |       |  |

#### **Buzzer Control (Buzzer Control)**

1. Document Buzzer (Document Buzzer): No Use (No Use), Document Before (Document Before), Document After (Document After)

2. Page Buzzer (Page Buzzer): No Use (No Use), Document Before (Document Before), Document After (Document After)

3. Buzzer-On Time (Buzzer-On Time): 50-450 milliseconds (ms)

4. Buzzer Repeat (Buzzer Repeat): 1-9 (times)

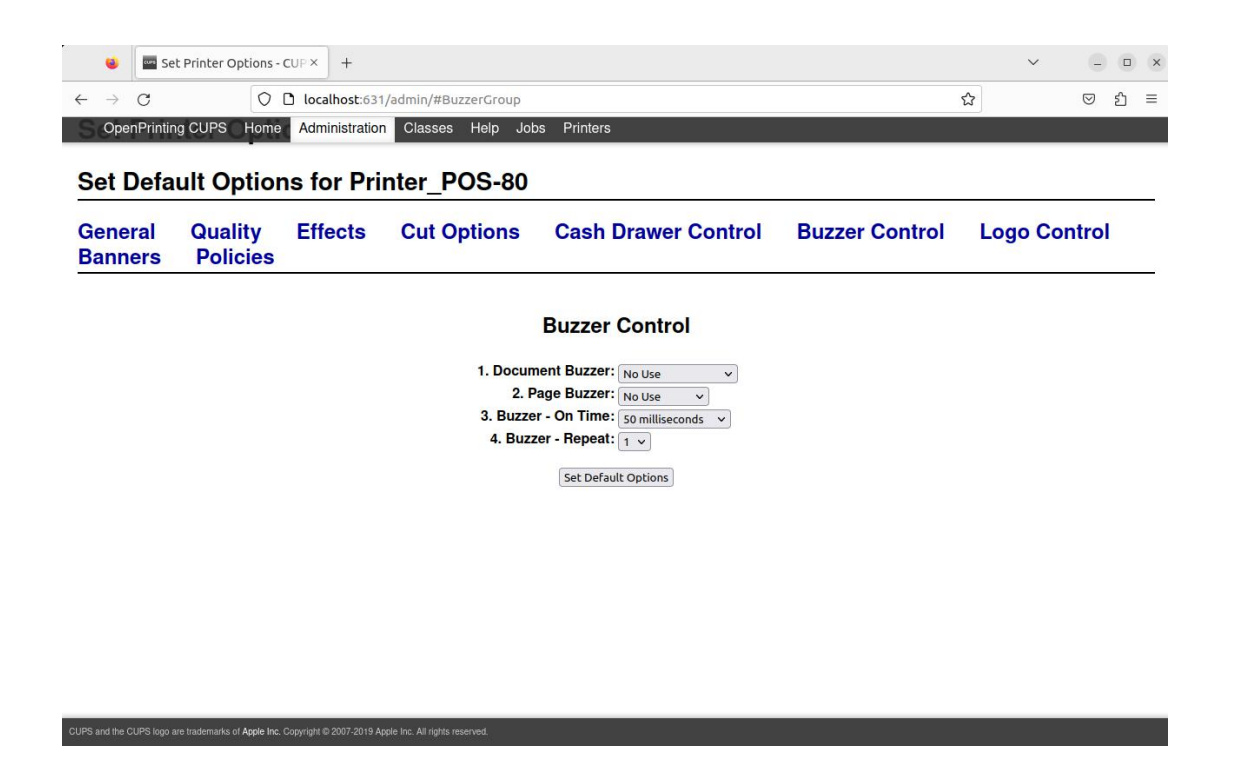

Printer parameter settings can also be configured in the Linux system. Taking Ubuntu version 22.04 as an example, when encountering a preview window while printing web pages, memos, PDFs, documents, or spreadsheets, click "Print using system dialog...", then select "Advanced" in the print window to modify the default driver settings.

| Printers - CUPS 2.4.1 http://localhost:                                                                                                    | Print                        | 1 sheet of paper |
|----------------------------------------------------------------------------------------------------|------------------------------|------------------|
| Sanching CEPT. Non-Sancastano: Channe Han Jan.<br>Tanana<br>Printers                                                                                                    | Destination                  |                  |
| Bank bit Norm (SAC) (SAC)<br>Bank of the Interpretation from the Interpretation from the Interpretation | Printer_POS-                 | 80 ~             |
|                                                                                                    | Copies                       |                  |
|                                                                                                    | Orientation                  |                  |
|                                                                                                    | 🗋 Portrait 🗅                 | Landscape        |
|                                                                                                    | Pages                        |                  |
|                                                                                                    | All                          | *                |
|                                                                                                    | Colour mode                  |                  |
|                                                                                                    | Black and white              | ~                |
|                                                                                                    | More settings                | ~                |
|                                                                                                    | Print using the sy<br>dialog | stem 🖸           |
|                                                                                                    |                              |                  |
| ≪ < 1 of 1 > ≫<br>1 of 1 3/27/23, 10:34                                                                                                    | Cancel                       | Print            |

| 🤞 🔤 Printers - CUPS 2.4.1 × +                                                                                                    |                                                                                                    | ~              |     | ×   |
|----------------------------------------------------------------------------------------------------|----------------------------------------------------------------------------------------------------|----------------|-----|-----|
| $\leftrightarrow \rightarrow$ C O localhost:631/printers/                                                                                                    | ជ                                                                                                    |                | ⊚ £ | , ≡ |
| OpenPrinting CUPS Home Administration Classes                                                                                                    | Help Jobs Printers                                                                                                |                |     |     |
| OpenPrinting CUPS       Home       Administration       Classes         Printers       Cancel       Ceneral       Page Setup       Option         Queue Name       Printer_POS-80       Brightness:       0       •         Printer_POS-80       Lage Cut Type:       None       •         1. Page Cut Type:       2. Document Cut Type:       None         3. Feed Cut After Job End:       None       • | Help Jobs Printers  Print Print Print  Is Job Colour Advanced  Id Cut  It  It It It It It It It It It It It It It | Status<br>Idle |     |     |
| Cash Drawer Control  1. Cash Drawer 1: Not Cash Draw 2. Cash Drawer 2: Not Cash Draw Buzzer Control  CUPS and the CUPS topo are insidematic of Apple free. Copyright 0 2007-2019 Apple free. All rights steed                                                                                                    | ver 1 ver 2 v                                                                                                    | J              |     |     |

# 5. Uninstall Bill Driver

Open Terminal Command Line

#### Regular Delete:

1. Open the terminal command line and enter "sudo dpkg-r printer-driver-pos" followed by pressing Enter. Enter the user password when prompted to complete the removal step. The POS driver will no longer be available in the manual printer addition and printer driver modification pages of the CUPS Print Management System.

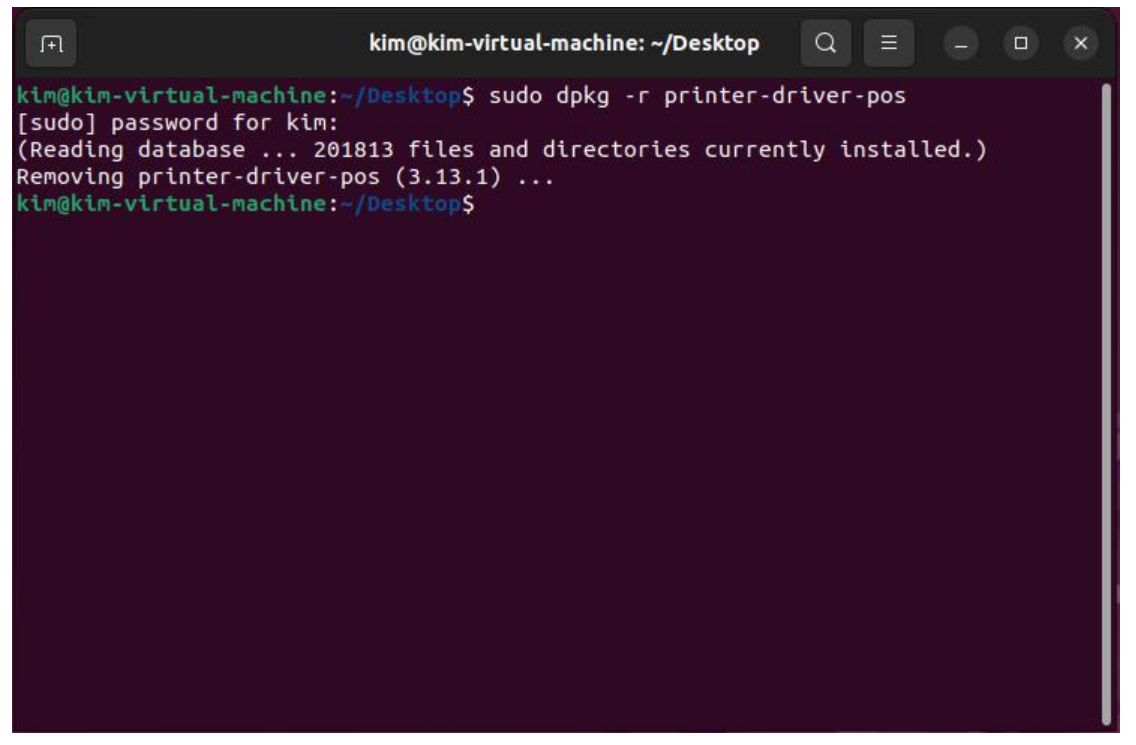

Complete Delete:

1. Open the terminal command line and enter "sudo apt-get purge printer-driver-pos" followed by pressing Enter. Enter the user password when prompted. Enter "Y" to confirm and complete the thorough removal step.

2. Enter "sudo dpkg-l | grep printer-driver-pos" and press Enter to search for the Neutral driver. If "printer driver for POS printers" is not displayed, it indicates that the driver has been successfully uninstalled, and the configuration files have also been deleted.

| kim@kim-virtual-machine:~/Desktop\$ sudo dpkg -r printer-driver-pos                                                                                                    | ΓŦ                                                                                                    |                                                                                                    |                                                                                                    | kim@kim-v                                                                                                    | virtual-ma                                                                                                    | chine: ~/De                                                                                                    | sktop                                                                                                   | Q                                                              | =                                                   |                                  |      | × |
|----------------------------------------------------------------------------------------------------|----------------------------------------------------------------------------------------------------|----------------------------------------------------------------------------------------------------|----------------------------------------------------------------------------------------------------|----------------------------------------------------------------------------------------------------|----------------------------------------------------------------------------------------------------|----------------------------------------------------------------------------------------------------|----------------------------------------------------------------------------------------------------|----------------------------------------------------------------|-----------------------------------------------------|----------------------------------|------|---|
| <pre>(sudo) password for ktm.<br/>dpkg: warning: ignoring request to remove printer-driver-pos, only the config<br/>files of which are on the system; usepurge to remove them too<br/>kim@kim-virtual-machine:-/Desktop\$ sudo apt-get purge printer-driver-pos<br/>Reading package lists Done<br/>Building dependency tree Done<br/>Reading state information Done<br/>The following packages will be REMOVED:<br/>printer-driver-pos*<br/>0 upgraded, 0 newly installed, 1 to remove and 194 not upgraded.<br/>After this operation, 0 B of additional disk space will be used.<br/>Do you want to continue? [Y/n] y<br/>(Reading database 201469 files and directories currently installed.)<br/>Purging configuration files for printer-driver-pos (3.13.1)<br/>kim@kim-virtual-machine:-/Desktop\$ sudo dpkg -l   grep printer-driver-pos<br/>ii printer-driver-postscript-hp 3.21.12+dfsg0-1</pre> | kim@kim-vi<br>[sudo] pas<br>dpkg: warr<br>files of<br>kim@kim-vi<br>Reading pa<br>Building of<br>Reading st<br>The follow<br>printer<br>0 upgradeo<br>After this<br>Do you war<br>(Reading co<br>Purging co<br>kim@kim-vi<br>kim@kim-vi | rtual-mac<br>sword for<br>ing: igno<br>which are<br>rtual-mac<br>ackage lis<br>dependency<br>ackage lis<br>dependency<br>ackage lis<br>depen | thine:-//<br>kim:<br>pring rec<br>on the<br>con the<br>thine:-//<br>ts Do<br>trace<br>mation<br>ges will<br>on, 0 B o<br>tinue? [Y<br>20140<br>20140<br> | Auest to<br>system;<br>bone<br>. Done<br>. Done<br>l be REMU<br>led, 1 to<br>of addit<br>(/n] y<br>59 files<br>s for pri<br>betop<br>hters Pos | sudo dp<br>remove<br>usep<br>sudo ap<br>OVED:<br>o remove<br>ional di<br>and dir<br>inter-dr<br>sudo dp<br>stScript | kg -r pri<br>printer-d<br>urge to r<br>t-get pur<br>sk space<br>ectories<br>iver-pos<br>kg -l   g<br>3.21<br>Descript | nter-dr<br>river-p<br>emove t<br>ge prin<br>will be<br>current<br>(3.13.1<br>rep pri<br>12+dfs<br>tions | iver-<br>os, c<br>hem t<br>ter-c<br>usec<br>ly ir<br>)<br>g0-1 | pos<br>only t<br>coo<br>Jriver<br>J.<br>J.<br>drive | he ca<br>-pos<br>.ed.)<br>:r-pos | nfig |   |